## Generali's Employee Benefits Programme GenBRAVO User Guide (App version)

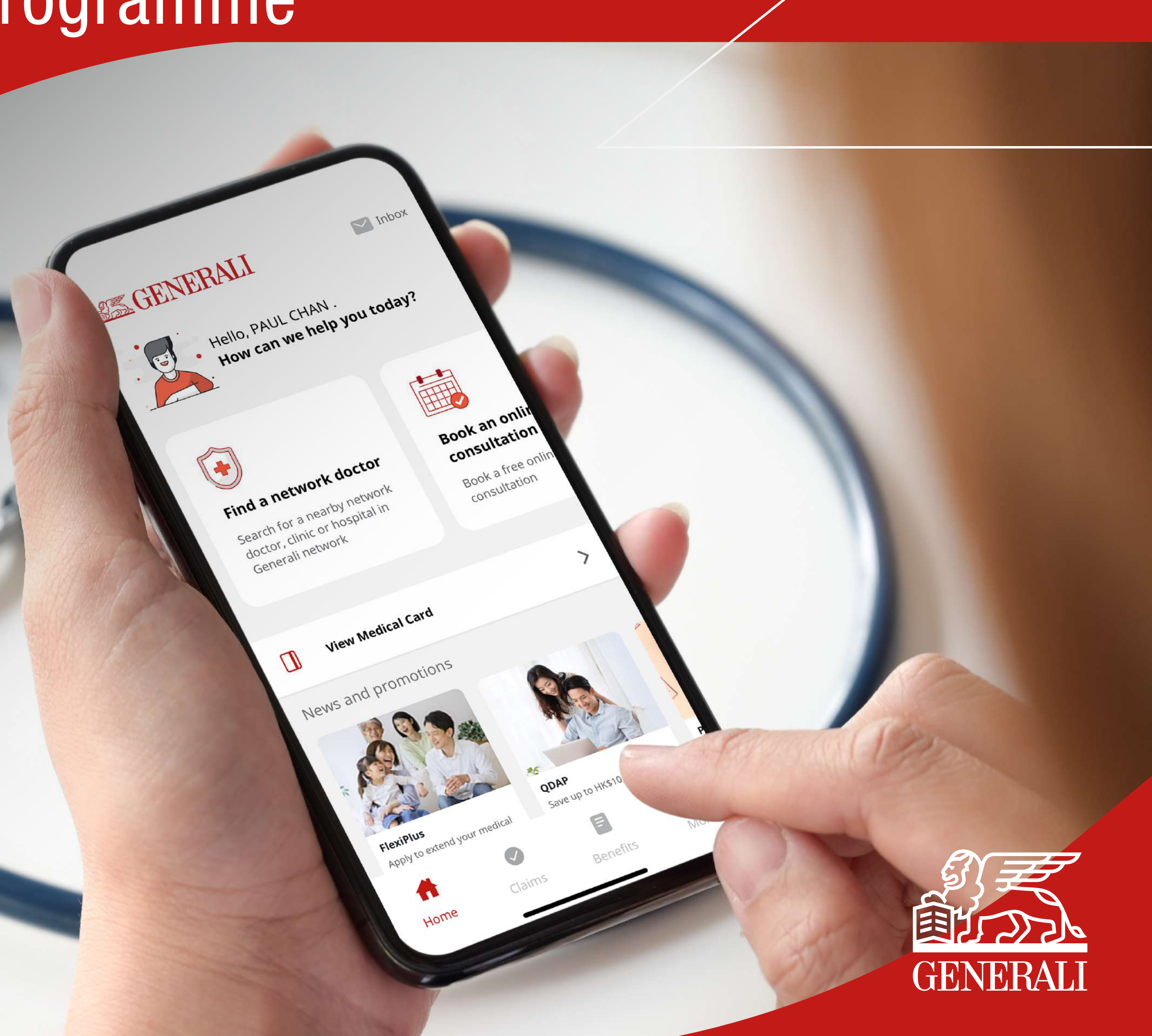

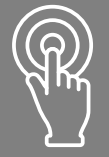

Retrieve your self-defined ID

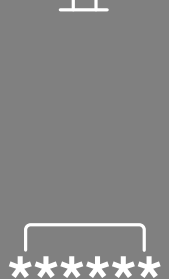

Reset your password

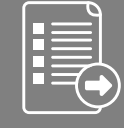

Submit claims

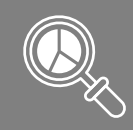

Check benefits & coverage

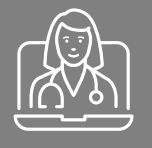

Book an online doctor consultation

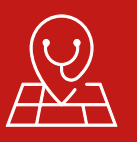

Search for a network doctor

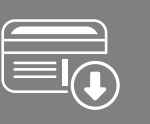

View & use medical card **01** Tap "Find a network doctor" on the home screen

**02** Turn on location service, then tap to select "Doctor or clinic" or "Hospital"

Find a network doctor 🛛 🚺

Before your next consultation with our

network doctor, please check the

remaining number of visits in the

benefits to avoid shortfall.

Bookmarks

Q

📑 Filter

5 0 X

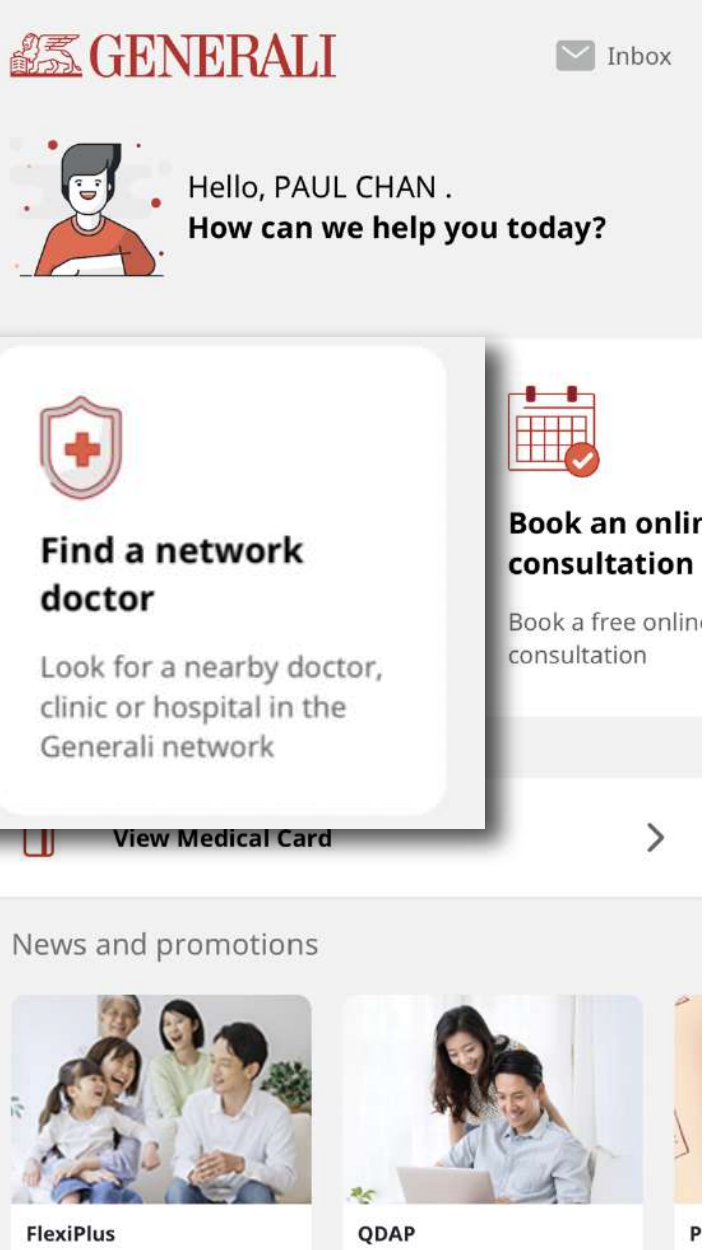

Apply to extend your medical

Home

Save up to HK\$10,200 on taxes Ta

F

Benefits

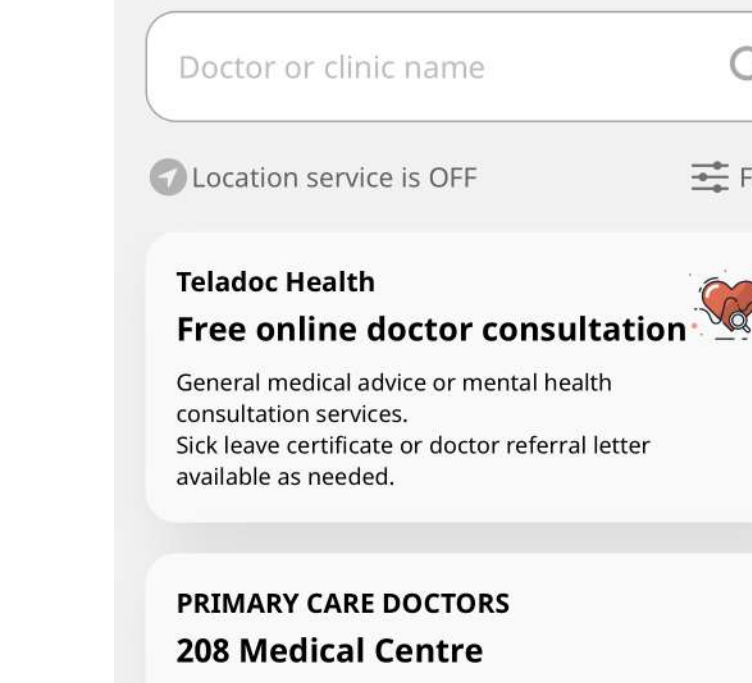

Doctor or

clinic

No. 5, G/F., Yue Fai Commercial Centre, 208 Aberdeen Main Road

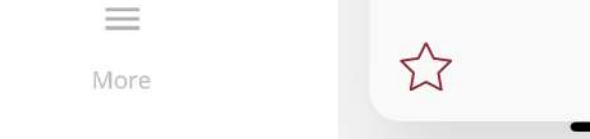

 $\begin{array}{c} \begin{array}{c} \begin{array}{c} \\ \end{array} \end{array} \\ \end{array} \\ \begin{array}{c} \end{array} \\ \end{array} \\ \end{array}$ 

## **03** Enter a keyword in the search bar

## **04** You can also tap the map icon to search in map view

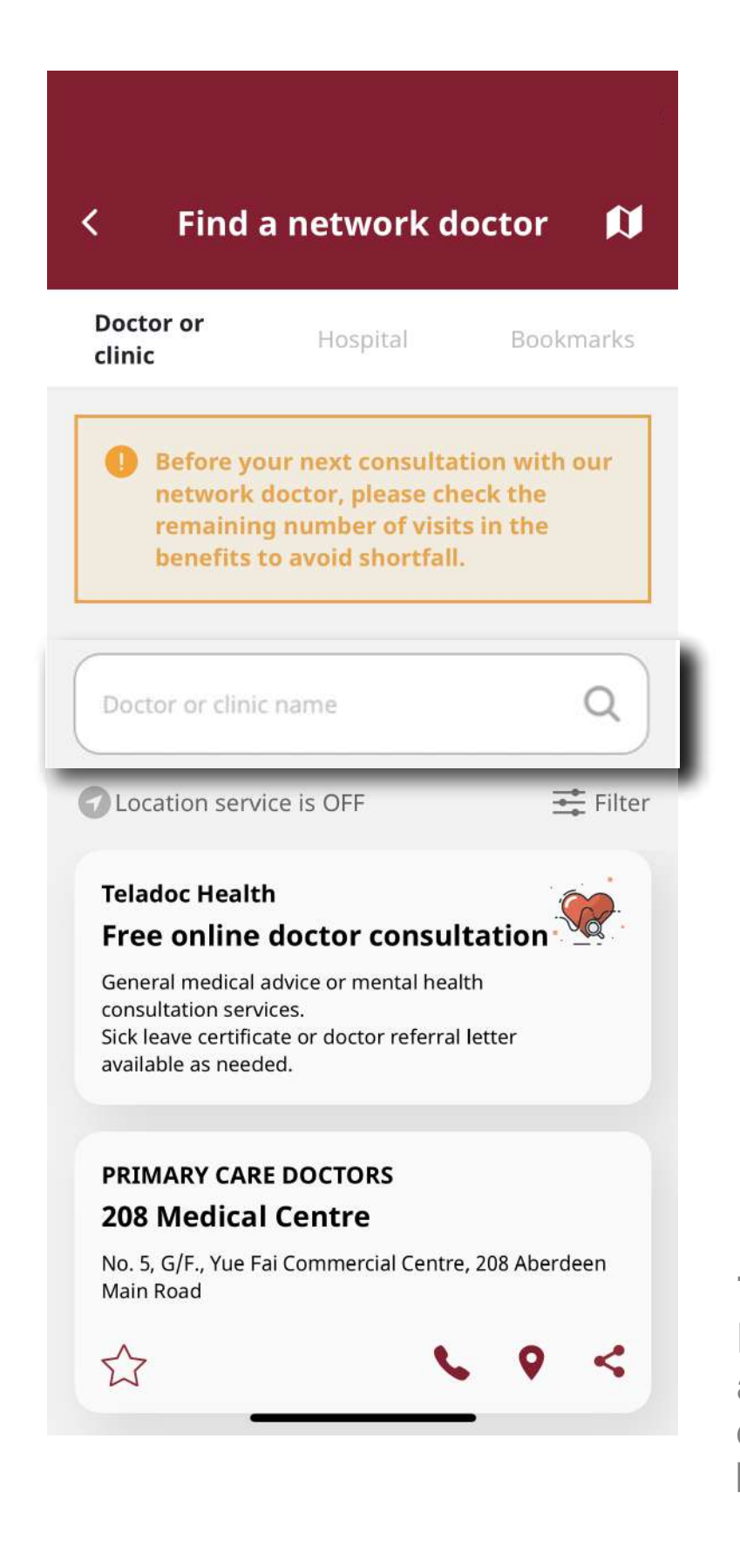

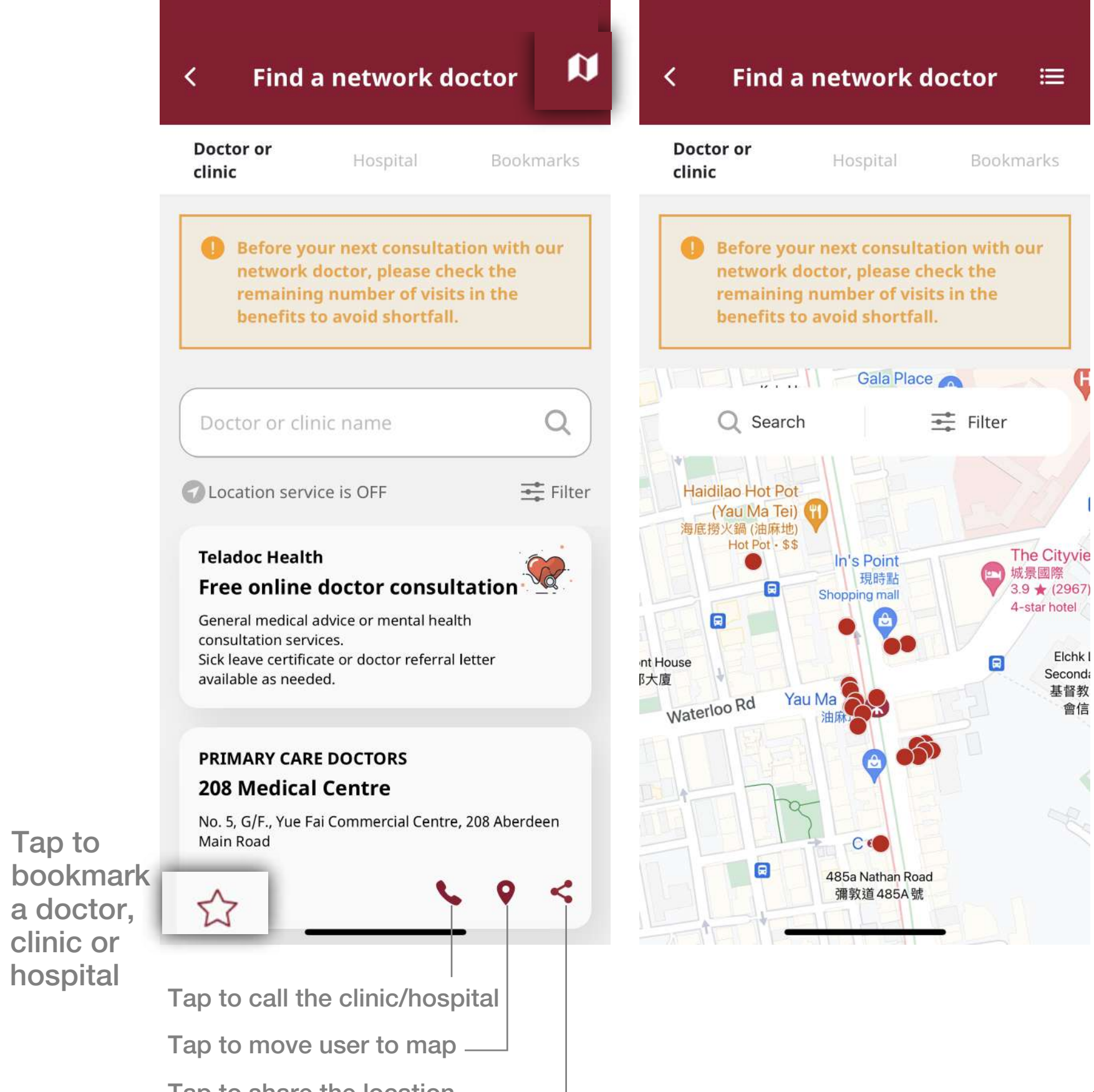

Tap to share the location

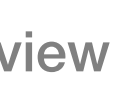

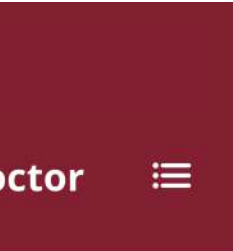

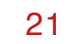

This user guide is issued by Generali Life (Hong Kong) Limited & Assicurazioni Generali S.p.A. - Hong Kong Branch

## **Contact Us**

21/F, 1111 King's Road, Taikoo Shing, Hong Kong

**T** +852 3187 6831

E medicalcs@generali.com.hk

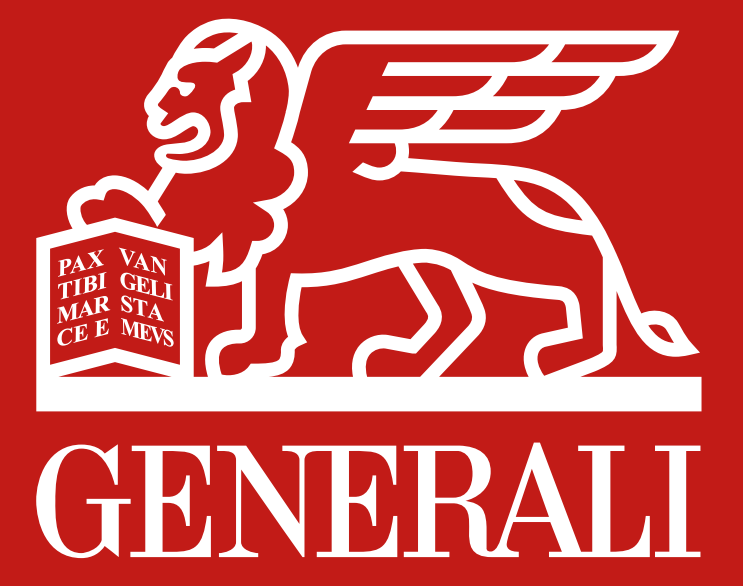

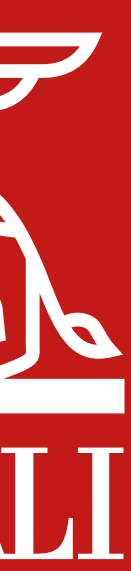